Wi-Fi 接続する機器を変更する

# スマートフォン接続設定メニューから、Wi-Fi設定を選ぶ

 周辺のWi-Fi機器を検索し、検索結 果がリストで表示されます。

- Wi-Fi設定画面から接続する機器を 選ぶ
  - 選んだ機器が本機に登録されていない場合はネットワーク登録を行います。ネットワーク登録が完了すると、選んだ機器に切り換わります。詳しくは、スマートフォンを本機とWi-Fiネットワーク登録するの手順2(P.60)をご覧ください。

#### 3 決定 を選ぶ

- 選んだ機器が本機とWi-Fi接続され ます。
  - ※ Wi-Fi接続中の機器がある場合は、 そちらの接続は解除されます。(登 録は消去されません。)

#### お知らせ

●使用するスマートフォンが対応しているセキュリティ方式によっては、本機とWi-Fi接続できない場合があります。本機が対応するセキュリティ方式については、(P.93)をご覧ください。

### 本機のWi-Fi機能のOFF/ONを 切り換える

#### スマートフォン接続設定メニュー から、WI-FI設定を選ぶ

- 2 Wi-Fi設定画面から、モード変更を 選ぶ
- 3 OFF を選ぶ
  - ●Wi-Fi機能がOFFになり、接続が解 除されます。
  - ネットワークを選ぶと、Wi-Fi機能がONになります。

## ハンズフリーで通話する

安全な場所に停車し、パーキングブレー キをかけてご使用ください。

#### 準備

 ●スマートフォンを本機に登録し、ハンズ フリー接続してください。(P.58)

#### お知らせ

- ●通話が聞き取りやすいように、車の窓を 閉めてください。
- マイクに向かって大きな声ではっきり と話してください。
- スマートフォンを待受画面にしないと ハンズフリー通話ができない場合があ ります。
- ●スマートフォンによっては、本書の説明 どおりに動作しない場合があります。
- スマートフォンによっては、本機と BLUETOOTH接続中に、スマートフォンを操作して電話をかけても(電話に出 ても)ハンズフリー通話になる場合があ ります。
- BLUETOOTH Audio再生とハンズフ リーを同時に使用すると、それぞれの通 信の状態(接続や音声など)が不安定に なることがあります。
- ●オーディオソース再生中に着信すると、 再生が一時停止/一時消音します。通話 が終わるとオーディオソースの再生を 再開/消音を解除します。
- ■本機に登録された電話帳・発着信履 歴について
- ●スマートフォンを本機とハンズフリー 接続すると、その時点の電話帳と発着信 履歴の情報が、自動的に本機に転送され ます。
- ●手動で個別に選んで登録することはで きません。
- ●本機に登録した電話帳の内容(電話帳、 氏名など)は、編集できません。電話帳の 内容を変更するときは、スマートフォン 側で編集してください。
- ●電話帳は、2000件まで表示できます。
  また、電話番号は1件につき5つまで表示できます。